## ANLEITUNG - AUFSATZBESTELLUNG

Alle Hochschulmitglieder haben die Möglichkeit, einzelne Artikel aus unseren Print-Zeitschriften zu bestellen und diese per Mail zugestellt zu bekommen.

Die entsprechende Zeitschrift wird über den KatalogPlus gesucht. Über Zugriffsoptionen > Zum Katalog erreichen Sie die Bestandsansicht.

Zeitschrift

*Vorgänge* Zeitschrift für Bürgerrechte und Gesellschaftspolitik herausgegeben von der Humanistischen Union, vereinigt mit der Gustav-Heinemann-Initiative

| Themen: <u>Zeitschrift</u><br>Veröffentlicht in: 1962<br>Datenbank: Katalog der Katholischen Hochschul | le Nordrhein-Westfal | len                    |
|----------------------------------------------------------------------------------------------------|----------------------|------------------------|
| Status:                                                                                                | Standort:            | Signatur:              |
| ausgeliehen                                                                                            | Standort Pader       | born : Freihandbereich |
| +3 weitere                                                                                             |                      |                        |
| Zugriffsoptionen V Details anzeige                                                                     | n                    |                        |
| Duch                                                                                                   |                      |                        |

Um die Möglichkeit der Bestellung nutzen zu können, muss eine Anmeldung erfolgen.

| Ausleihen                                                                                          |         |            |   |    |
|----------------------------------------------------------------------------------------------------|---------|------------|---|----|
| Bitte loggen Sie sich ein, um zu prüfen, ob es irgendwelche Vormerkungsoption                      | e gibt. | 🛃 Anmelden |   |    |
| ZURÜCK ZU DEN STANDORTEN<br>STANDORT-EXEMPLARE                                                     |         |            |   |    |
| Standort Paderborn<br>Nicht in der Bibliothek , Standort Paderborn<br>Bestandsübersicht: 22.1983 - |         |            | V | ≡≎ |

| Senden an                                       |                                                 |                    |         |    |         |                        |   |    |
|-------------------------------------------------|-------------------------------------------------|--------------------|---------|----|---------|------------------------|---|----|
| BIBTEX<br>EXPORTIEREN                           | RIS<br>EXPORTIEREN                              | EASYBIB            | ENDNOTE | RW | DRUCKEN | <b>77</b><br>LITERATUR |   |    |
| Ø                                               | E-MAIL                                          |                    |         |    |         |                        |   |    |
| Ausleihen                                       |                                                 |                    |         |    |         |                        |   |    |
| VORMERKUNG:                                     | Andere Ausgabe                                  | bestellen /        | nleihe  |    |         |                        |   |    |
| < ZURÜCK ZU                                     | J DEN STANDORTEN                                |                    |         |    |         |                        |   |    |
| STANDORT-EXEM                                   | MPLARE                                          |                    |         |    |         |                        |   |    |
| Standort Pac<br>Nicht in der Bi<br>Bestandsüber | derborn<br>ibliothek , Standor<br>sicht: 22.198 | t Paderborn<br>3 - |         |    |         |                        | V | Ξ≎ |
|                                                 | • • • • • • • • • • • •                         |                    |         |    |         |                        |   |    |

Nach erfolgter Anmeldung verfügen Sie über die Option 'Andere Ausgabe bestellen'.

Hier können Sie den Titel des Artikels, Verfasser\_in, Seitenzahl und Kapitel angeben. Anschließend klicken Sie auf 'Bestellung senden'.

| Andere Ausgabe bestellen |                                                                     | Andere Ausgabe bestellen |                                                         |
|--------------------------|---------------------------------------------------------------------|--------------------------|---------------------------------------------------------|
|                          | Abholort     Abholort     Bitte Abholort wählen Nicht benötigt nach |                          | Abholort<br>* Standort Köln  * Nicht benötigt nach      |
|                          | Abholdatum                                                          |                          | Abholdatum 🔻                                            |
|                          | Anmerkung                                                           |                          | Anmerkung<br>Testbestellung                             |
|                          | Titel des Kapitels/Artikels                                         |                          | Titel des Kapitels/Artikels<br>Warum soziale Grundrecht |
|                          | Autor des Kapitels/Artikels                                         |                          | Autor des Kapitels/Artikels<br>Martin Kutscha           |
|                          | Startseite                                                          |                          | Startseite<br>5                                         |
|                          | Endseite                                                            |                          | Endseite<br>11                                          |
|                          | Band                                                                |                          | Band<br>219                                             |
|                          | Ausgabe                                                             |                          | Ausgabe                                                 |
|                          | Teil                                                                |                          | Teil                                                    |
|                          | Veröffentlichungsdatum                                              |                          | Veröffentlichungsdatum<br>2017                          |
|                          | O FORMULAR ZURÜCKSETZEN                                             |                          | ⊖ FORMULAR ZURÜCKSETZEN                                 |
|                          | BESTELLUNG SENDEN                                                   |                          | BESTELLUNG SENDEN                                       |

## Die Bestellung findet sich nun auch in Ihrem Bibliothekskonto.

| Meine Bibliothekskarte                                                                                                    |                                                                                                    |                 |                      |         |
|----------------------------------------------------------------------------------------------------|----------------------------------------------------------------------------------------------------|-----------------|----------------------|---------|
| ÜBERSICHT AUSLEIHEN BESTELLUI                                                                                                    | NGEN GEBÜHREN S                                                                                                    | PERREN + MELDUI | NGEN 🏴 PERSÖNLICHE   | DETAILS |
| Bestellungen                                                                                                    |                                                                                                    | Bestell         | typ 🔻 Sortieren nach | ▼ Ξ\$   |
| 1 Vormerkungen                                                                                                    |                                                                                                    |                 | 1                    | [       |
| Uorgänge Zeitschrift für Bürgerrechte<br>und Gesellschaftspolitik<br>herausgegeben von der<br>Humanistischen Union, vereinigt mit<br>der Gustav-Heinemann-Initiative<br>(Kapitel-/Artikel-Titel: Warum soziale<br>Grundrechte?; Kapitel-/Artikel-<br>Verfasser: Martin Kutscha; Startseite: 5;<br>Letzte Seite: 11; Band: 219;<br>Veröffentlichungsdatum: 2017) | VORMERKUNG. In Bearbeitum<br>Abholung: Standort Köln<br>Institution HBZ Network<br>Bestelldatum: 29/02/2024<br>Bestell-ID 752721870006474 | g               | × ABBRECHEN          | ^       |

Die Mitarbeitenden der Hochschulbibliothek werden über die Bestellung informiert und bearbeiten diese. Der Scan des gewünschten Artikels wird Ihnen per Mail zugesandt.

Ist eine Artikelbestellung erledigt, lösen die Mitarbeitenden der Hochschulbibliothek die Bestellung auf und Sie ist nicht mehr in Ihrem Konto sichtbar.

| Meine Bibliothekskarte |                 |              |          |                       |                     |  |  |
|------------------------|-----------------|--------------|----------|-----------------------|---------------------|--|--|
| ÜBERSICHT              | AUSLEIHEN       | BESTELLUNGEN | GEBÜHREN | SPERREN + MELDUNGEN 🏴 | PERSÖNLICHE DETAILS |  |  |
| Bestellunge            | n               |              |          |                       |                     |  |  |
| Ŷ                      | Es gibt keine \ | /ormerkungen |          |                       |                     |  |  |